# Add a User, Create User Account, or Deactivate a User %

Learn how you add a User, how they create their account, or how you deactivate a User.

## Add a New User

1. Go to Admin > Users in the main navigation menu

| V My Nav  |                   |                    |                  |                        |
|-----------|-------------------|--------------------|------------------|------------------------|
| MY NAV    | CRM               | MARKETING          | E-COMMERCE       | ADMIN                  |
| Dashboard | Contacts          | Campaign Builder   | E-Commerce Setup | Branding Center        |
| My Day    | Companies         | Email & Broadcasts | Orders 1b        | Billing & Account Info |
|           | Opportunities     | Lead Generation    | Products         | Users                  |
|           | Referral Partners | Templates          | Actions          | Import Data            |
|           | Visitors          | Legacy             | Promotions       | Data Cleanup           |
|           |                   |                    | Legacy           |                        |
| Edit      | Reports Settings  | Reports Settings   | Reports Settings | Reports Settings       |

2. Click on Add Users

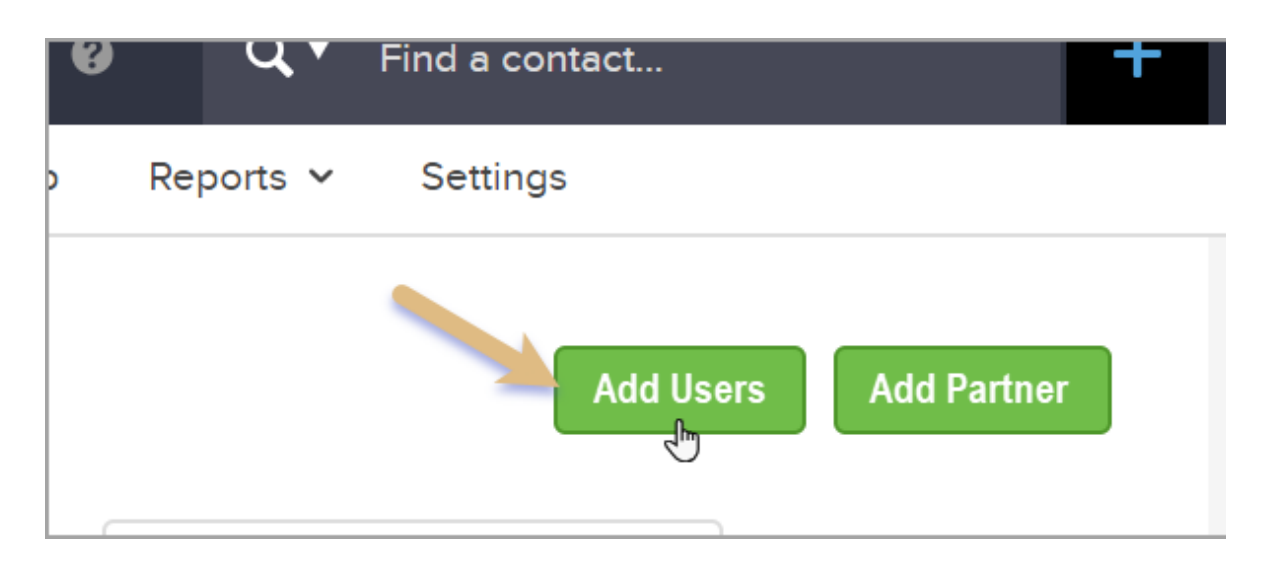

3. Enter their First Name, Email Address, and then click "Send Email Invitation" button.

| Name   | Email                  | Status                      |  |
|--------|------------------------|-----------------------------|--|
| Nicole | funinrain888@yahoo.com | Invited (resend invitation) |  |

## **Create Your Account**

- 1. You will receive an invitation to create your profile
  - a. Click "Create an account"

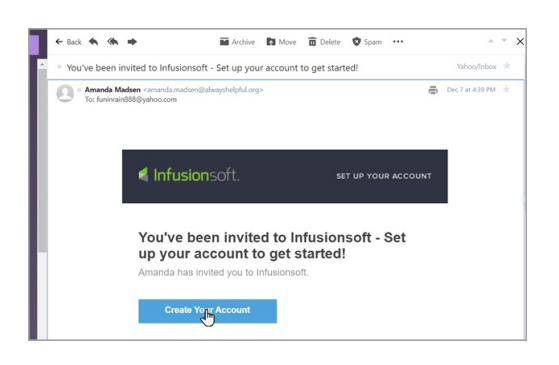

#### b. Fill in the form

| Infusion soft.        |                                                       |  |  |
|-----------------------|-------------------------------------------------------|--|--|
| Create y              | our Infusionsoft ID                                   |  |  |
| Let Infusionsoft help | you launch powerful strategies to grow your business. |  |  |
| A                     | lready have an ID? Log in                             |  |  |
| First name            | Last name                                             |  |  |
| Email                 |                                                       |  |  |
| Lillan                |                                                       |  |  |
| Create password       |                                                       |  |  |

- c. Check the "Terms and Conditions"
- d. Click "Save and Continue" to create your Infusionsoft ID

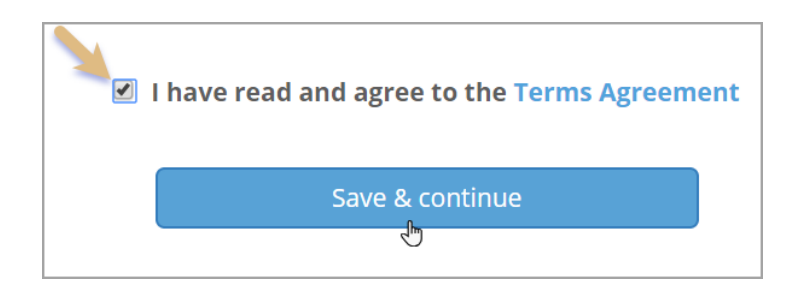

**Note**: If you already has an Infusionsoft ID, instead of filling in the form, click "**Log in**" next to "**Already have an ID**?", which will redirected you to the sign in page, where you will enter your Infusionsoft ID and password, as you normally would.

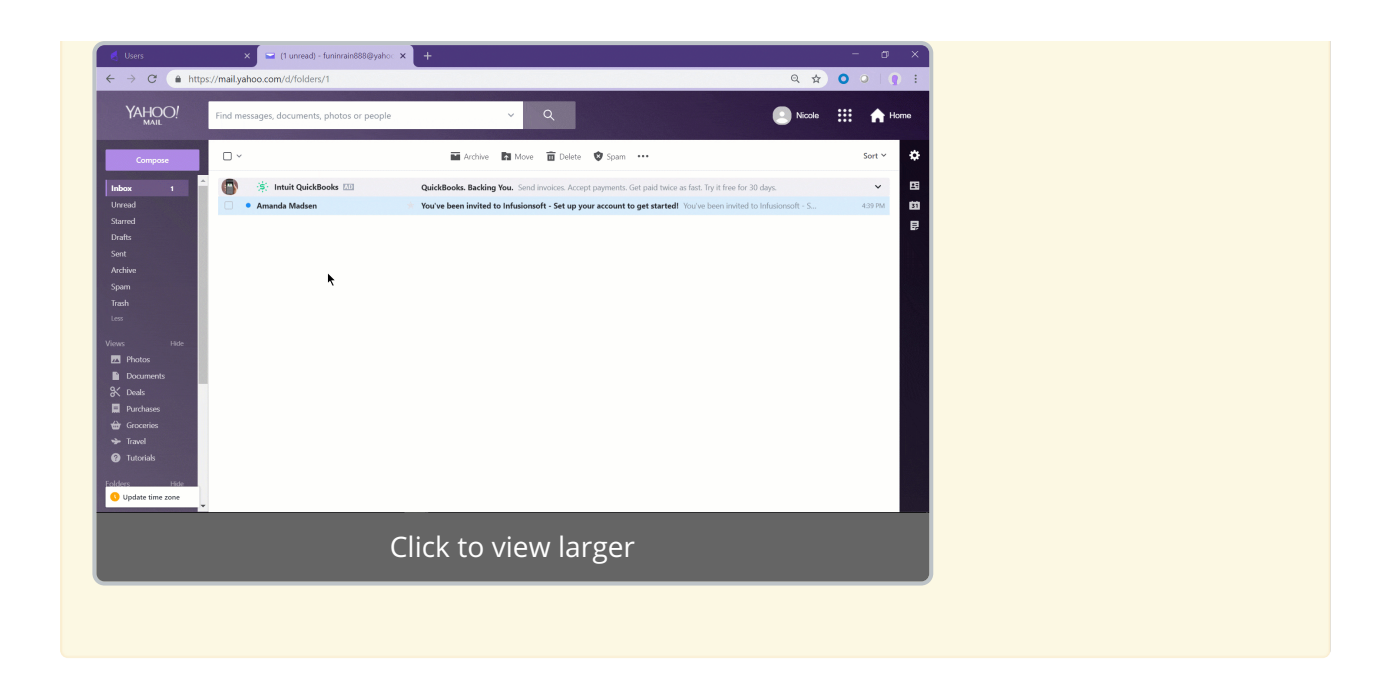

## Deactivate a User

You aren't able to completely delete a User but here are the steps to deactivate them.You must be an Admin in order to deactivate a user. When a user is deactivated they will no longer have access to the account but their profile will remain under Admin > Users as "inactive".

1. Admin > Users

| My Nav    |                   |                    |                  |                        |
|-----------|-------------------|--------------------|------------------|------------------------|
| MY NAV    | CRM               | MARKETING          | E-COMMERCE       | ADMIN                  |
| Dashboard | Contacts          | Campaign Builder   | E-Commerce Setup | Branding Center        |
| My Day    | Companies         | Email & Broadcasts | Orders 1k        | Billing & Account Info |
|           | Opportunities     | Lead Generation    | Products         | Users                  |
|           | Referral Partners | Templates          | Actions          | Import Data            |
|           | Visitors          | Legacy             | Promotions       | Data Cleanup           |
|           |                   |                    | Legacy           |                        |
| Edit      | Reports Settings  | Reports Settings   | Reports Settings | Reports Settings       |

2. Click on the name of the user

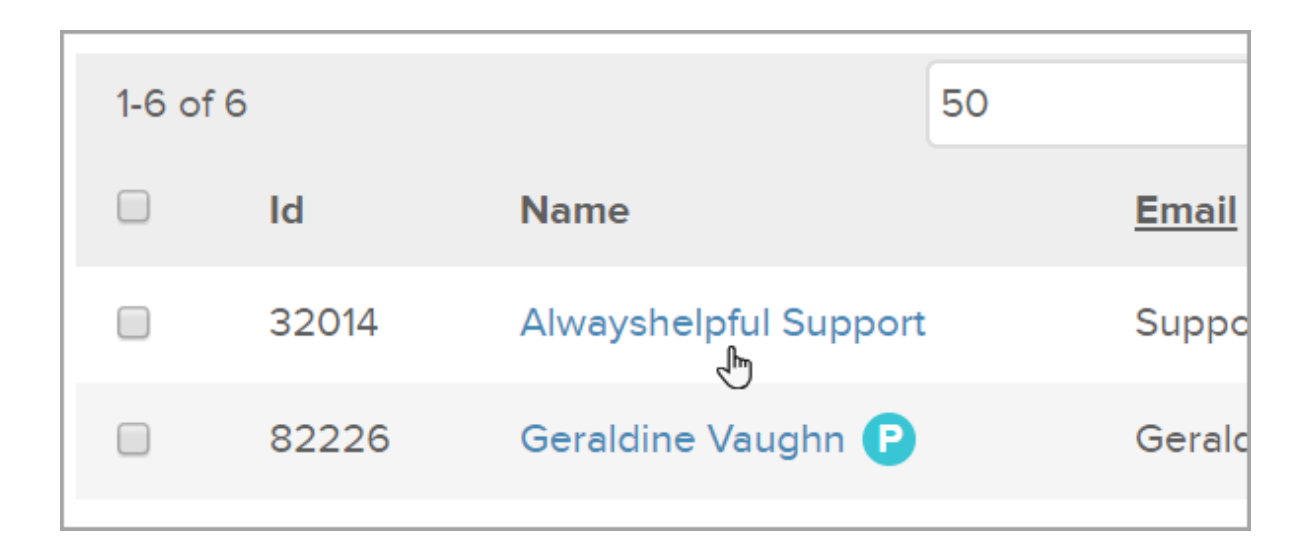

- 3. Scroll down the the bottom of the user record
- 4. Click the **Deactivate** button

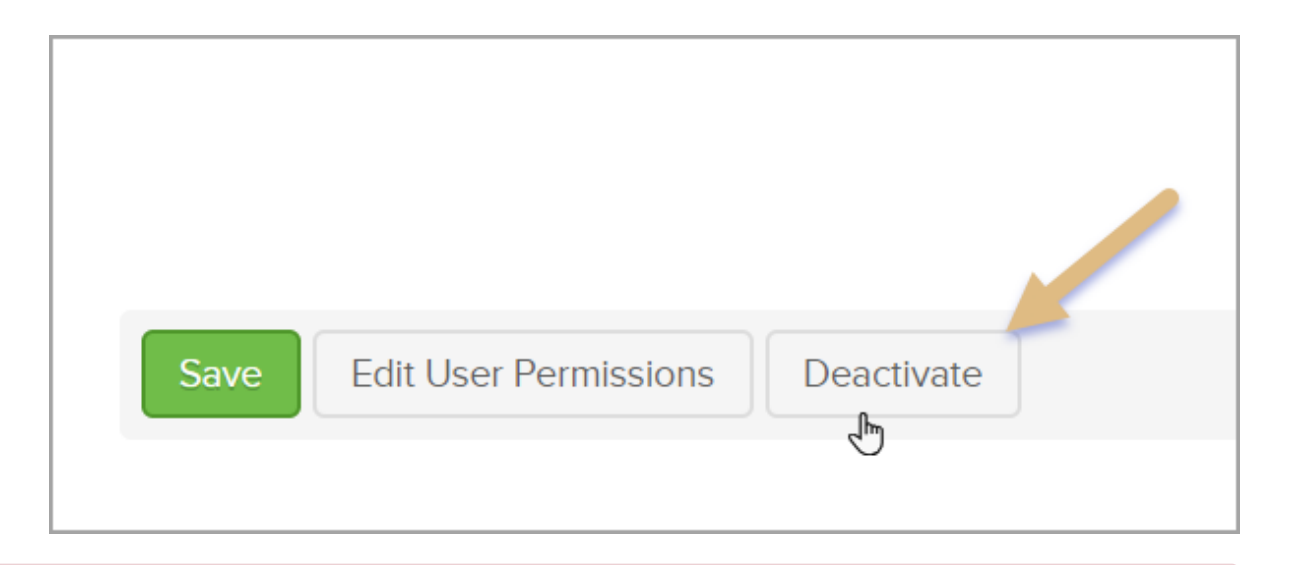

**Note:** Once the ownership from the Deactivated User is reassigned it cannot be undone. In this situation manually reassign tasks.

### User License

Deactivating a User will make a User license available. The only exception is when a Partner (Users with a blue P next to their name) is deactivated, since a Partner does not use a User license no User license will become available.

| 1-6 of | 6     | 50                     |              |
|--------|-------|------------------------|--------------|
|        | Id    | Name                   | <u>Email</u> |
|        | 32014 | Alwaysher, ful Support | Suppo        |
|        | 82226 | Geraldine Vaughn P     | Geralc       |

# Reassign Ownership

What happens to the contacts, tasks, opportunities, and notes assigned to a Deactivated user?

When a User is deactivated the completed task will be removed. It will only ask who to assign the **PENDING** Tasks. However, notes will **not** be affected when a User is deactivated.

#### What happens if I reassign to the wrong User?

Make sure you are assigning to the correct User because once the action is processed there isn't a way to Undo. However, you can manually reassign to another User.

#### Video Walk through